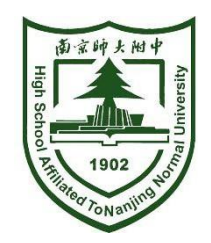

# 南京市力人学校(初中部) 招生报名操作手册

2021.6

### 招生报名操作流程

# 一、扫码注册

X

1.家长扫描二维码进入注册页面 2. 输入手机号和验证码,进入报名页面 3.认真阅读报名须知,勾选同意开始报名

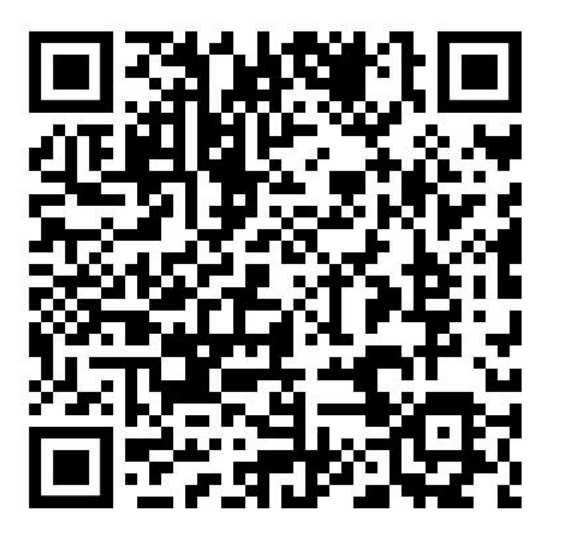

1:40 🕇 ...| 🗢 🔲 1:39 .ul 🗢 🗩 南京市力人学校初中部招生报名。  $\times$ 南京市力人学校初中部招生报名 ... 南京市力人学校初中部 南京市力人学校初中部 报名学生信息采集 报名学生信息采集 手机号 手机号 请输入手机号 请输入验证码 报名须知 (1) 本系统仅作为学生信息采集使用,我校招 请输入验证码 发送验证码 生工作将严格按照南京市教育局和鼓楼区教育 局的相关文件规定执行。 (2) 请您收藏我校报名系统的网址(或二维 登录 码),注册报名完成后可登录查询相关信息。 (3) 请保持您所填写的通信工具畅通,学校将 会向您发送相关信息。 (4) 如果是外区读小学的,请家长务必先去鼓 楼区教育局报名,没有报名的抓紧补报。 □ 本人同意并接受条款 登录

...

2021南京市力人学校初中部招生报名

#### 招生报名操作流程

## 二、信息填写

| 4.根据提示如实填写学生 |          |  |
|--------------|----------|--|
| 信息,          | 填写完成进入预览 |  |

| ×        | 基础信息填写         | ••• |
|----------|----------------|-----|
| 学生基础信息   |                |     |
| 姓名 *     | 请输入学生姓名        |     |
| 性别 *     | 请选择            |     |
| 民族 *     | 请选择            |     |
| 身份证号 *   | 请输入学生身份证号      |     |
| 毕业小学 *   | 请输入毕业小学        |     |
| 户籍所在省 *  | 请选择            |     |
| 户籍所在市 *  | 请选择            |     |
| 户籍所在区 *  | 请选择            |     |
| 户籍详细地址   | * 请输入户籍详细地址    |     |
| 常住地详细地   | 如 * 请输入常住地详细地址 |     |
| 是否是独生子   | 女* 请选择         |     |
| 上衣尺寸 *   | 请选择            |     |
| 其他尺寸 *   | 请输入其他尺寸        |     |
| 裤子尺寸 *   | 请选择            |     |
| 其他尺寸 *   | 请输入其他尺寸        |     |
| 身高(cm) * | 请输入身高          |     |
| 体重(kg) * | 请输入体重          |     |
|          | 下一步            |     |

| 区级及以上综合 | 合荣誉表彰 |  |  |
|---------|-------|--|--|
| 选择年级    | 请选择   |  |  |
| 荣誉      | 请选择   |  |  |
| 附件照片    |       |  |  |
| +       |       |  |  |

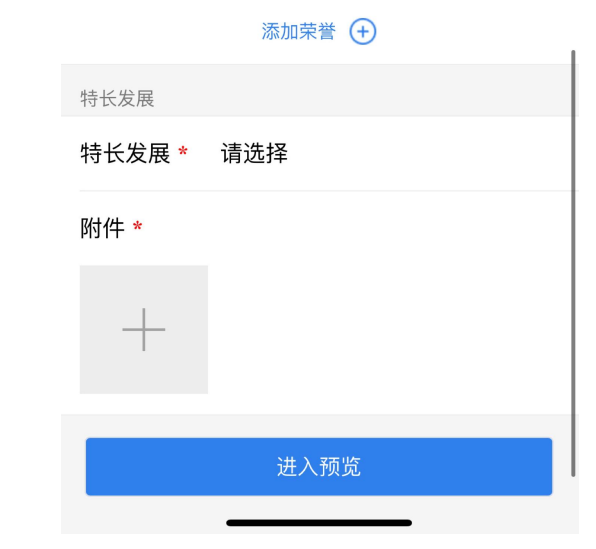

### 招生报名操作流程

# 三、信息提交与修改

5.确认报名信息是否正确 信息无误点击【材料提交】 点击【返回修改】进行调整

6.提交材料后如需修改信息, 请扫描二维码并登录后修改

| ×                                                                                                    | 填写信息预览         |                |
|----------------------------------------------------------------------------------------------------|----------------|----------------|
| 五下                                                                                                    |                |                |
| 六上                                                                                                    |                |                |
| 六下                                                                                                    |                |                |
| 区级及以上综合荣誉                                                                                                    | 誉表彰            |                |
| 选择年级                                                                                                    |                | 五上             |
| 荣誉                                                                                                    |                | 江苏省四好少年        |
| 附件照片                                                                                                    |                |                |
| A manufacture of the second second se |                |                |
| 特长发展                                                                                                    |                |                |
| 特长发展 *                                                                                                    |                | 数学思维           |
| 附件 *                                                                                                    |                |                |
| 3DF4F744_4862                                                                                                    | -4028-8674-BED | 72D138B3A ineg |

| 返回修改 | 材料提交 |
|------|------|
|      |      |

| ×<br>五下   | 报名详情 |         |
|-----------|------|---------|
| 六上        |      |         |
| 六下        |      |         |
| 区级及以上综合荣誉 | 表彰   |         |
| 选择年级      |      | 五上      |
| 荣誉        |      | 江苏省四好少年 |

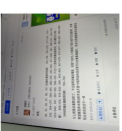

特长发展 特长发展 \* 数学思维

3DF4F74A-4862-4028-8674-BED72D138B3A.jpeg

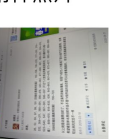

附件照片

附件\*